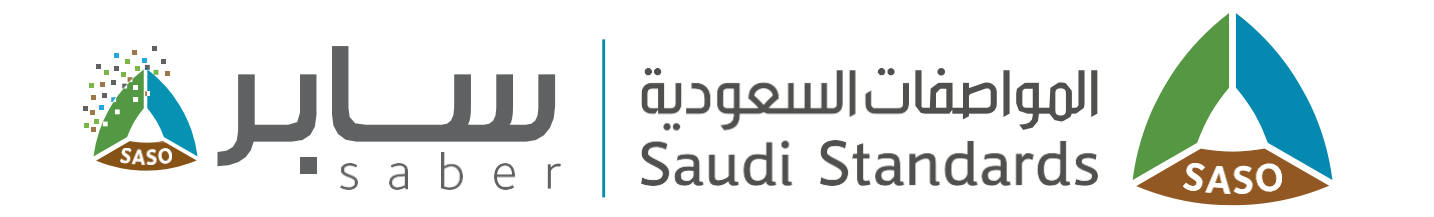

# Training Guide for Products not intended for direct marketing to the consumer

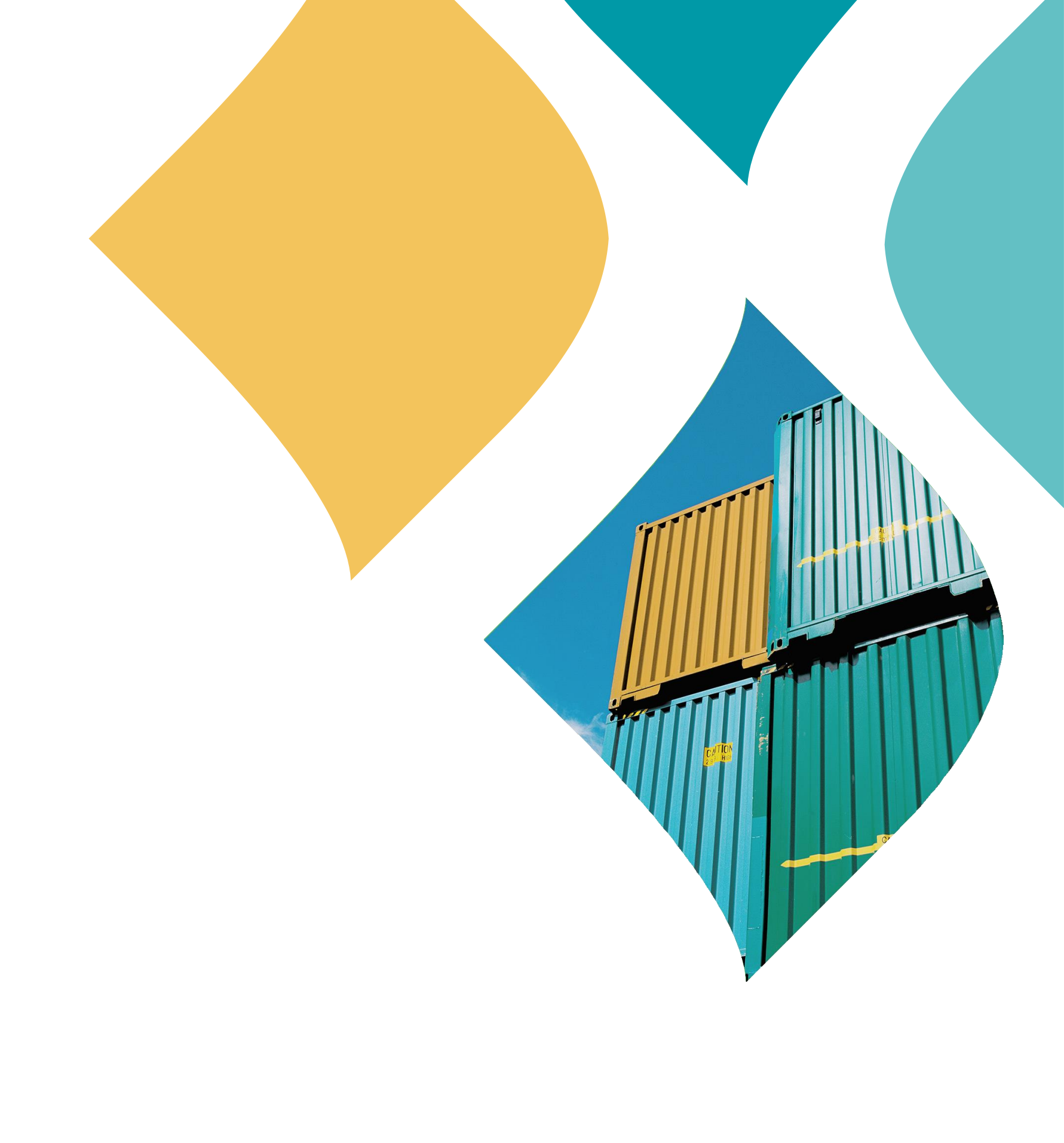

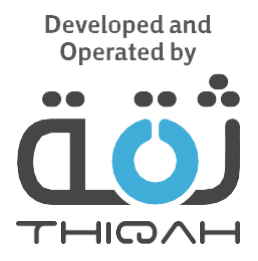

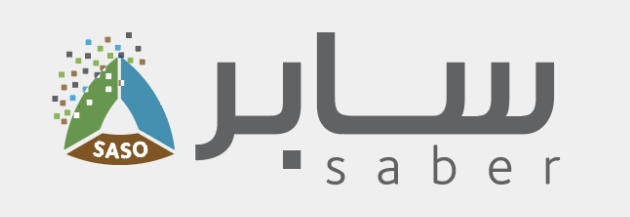

### Table of Contents

- Service Description
- Register an account in the Products not intended for direct marketing to the consumer platform
- Submit a request for the Products not intended for direct marketing to the consumer
  - Add new product
  - Shipping data
  - Payment of the request
- Submit a request for the factories that obtained the industrial exemption

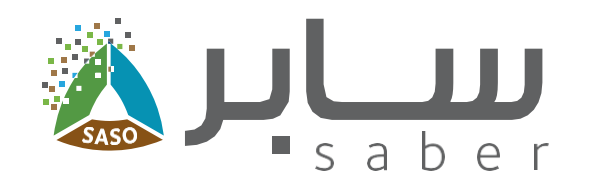

#### **Service Description**

This platform helps to submit a Products not intended for direct marketing to the consumer request or for factories obtaining an industrial exemption for imported shipments that is not intended for sale or trade, to obtain a shipment certificate such as shipments that are imported by individuals for the purpose of construction or restoration as well as shipments of raw materials products or factory equipment used in production lines, shipments that are supplied to government agency according to a purchase contract and product for national events.

**Register an account in the Products not intended for** direct marketing to the consumer platform

#### **Step One:**

From the home page of the system click on "Register New User".

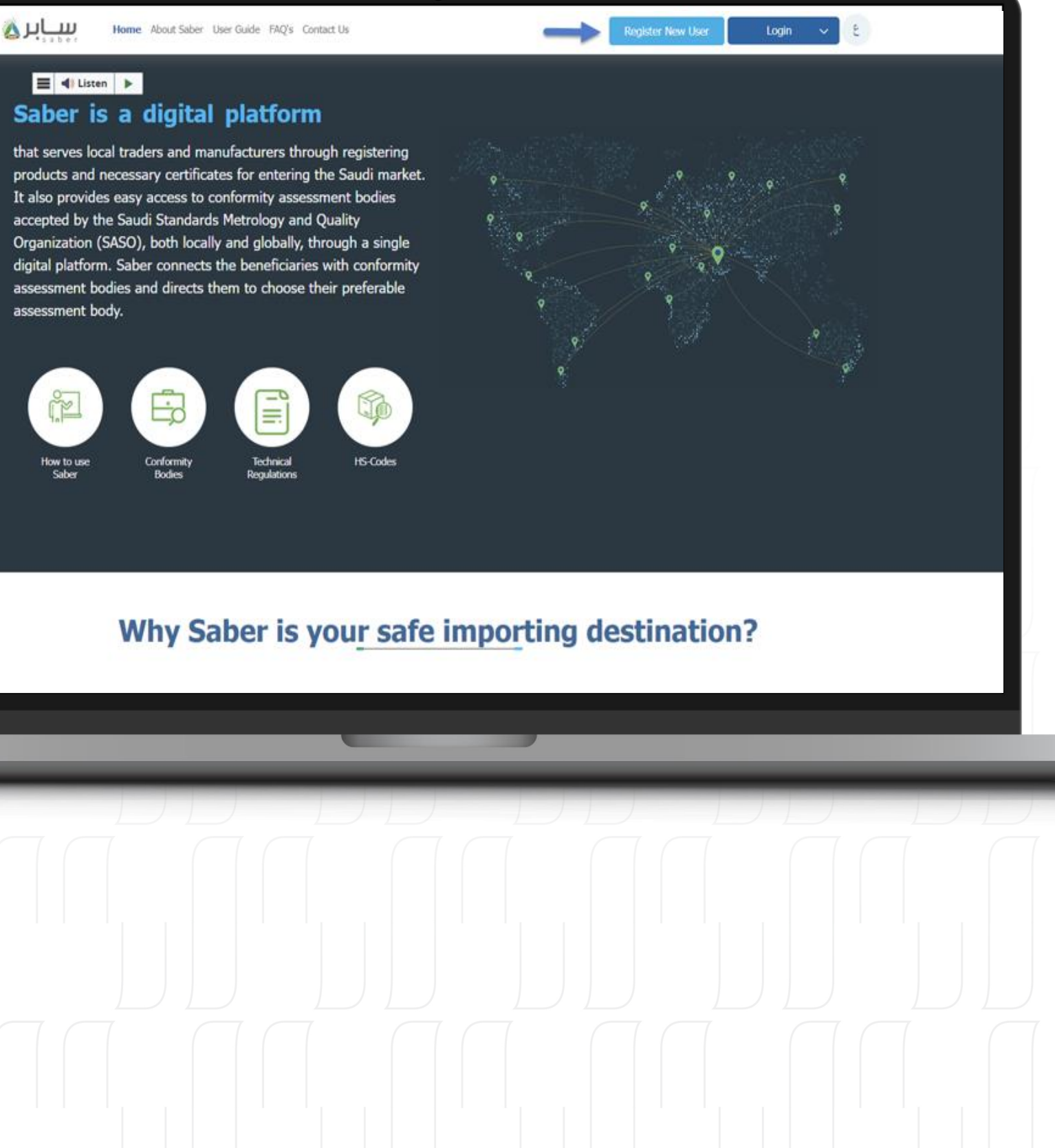

3

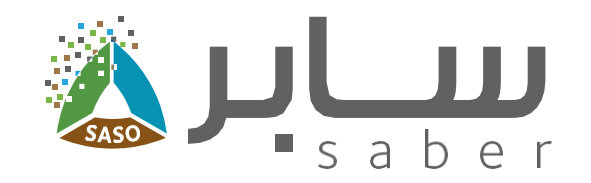

### Step Two:

Choose the registration purpose as "Products not for direct consumer marketing".

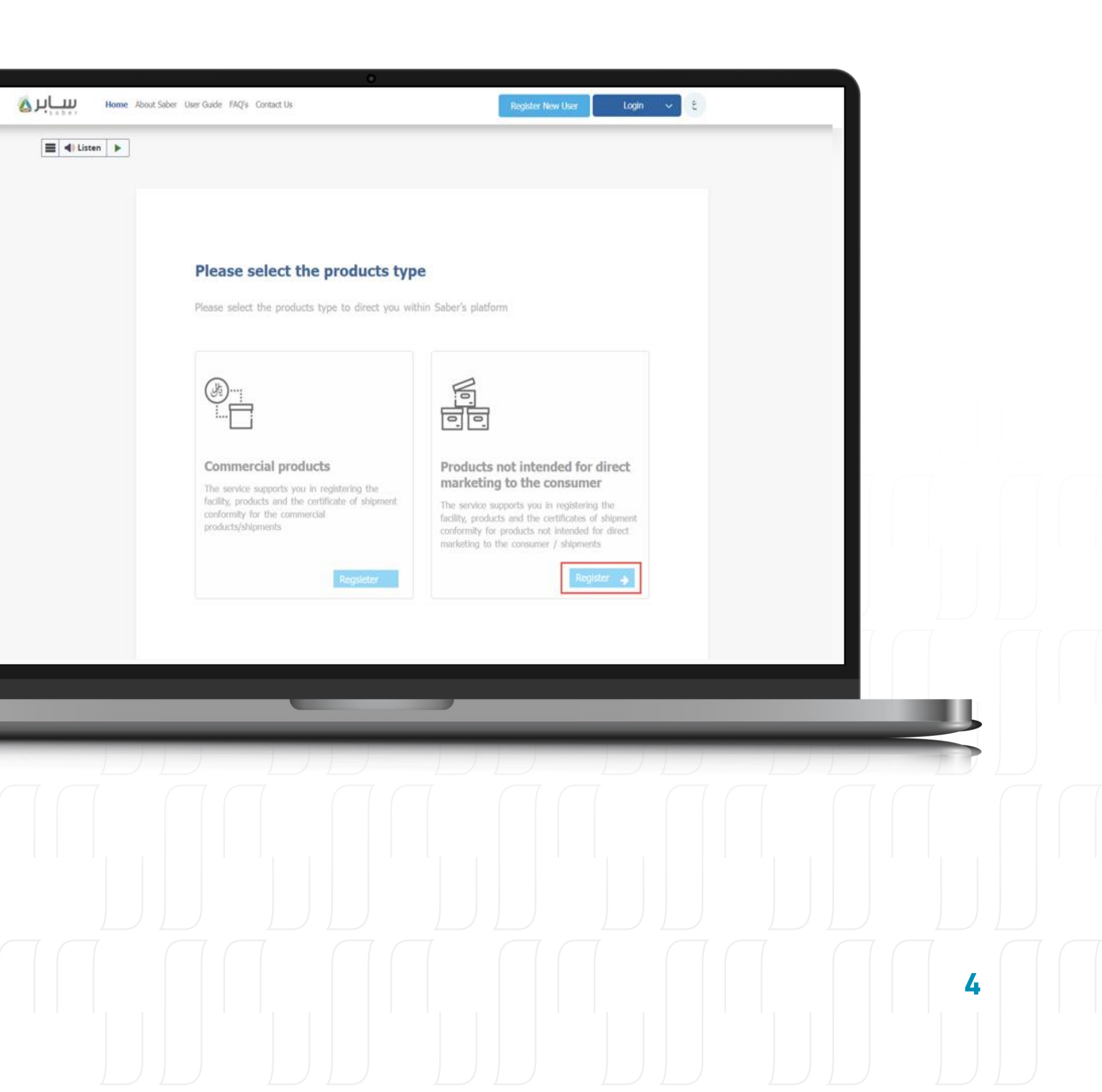

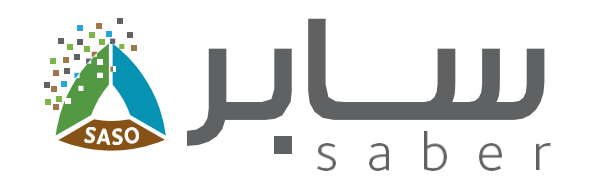

#### **Step Three:**

After being redirected to the registration page, you will need to select your user type from the available options.

These types include citizen, resident, and others such as government agencies, foreign companies, or any other types.

If you have a facility account in Saber for commercial products as a delegated user or contact officer, you can login directly to the Products not intended for direct marketing to the consumer platform using your existing login credentials.

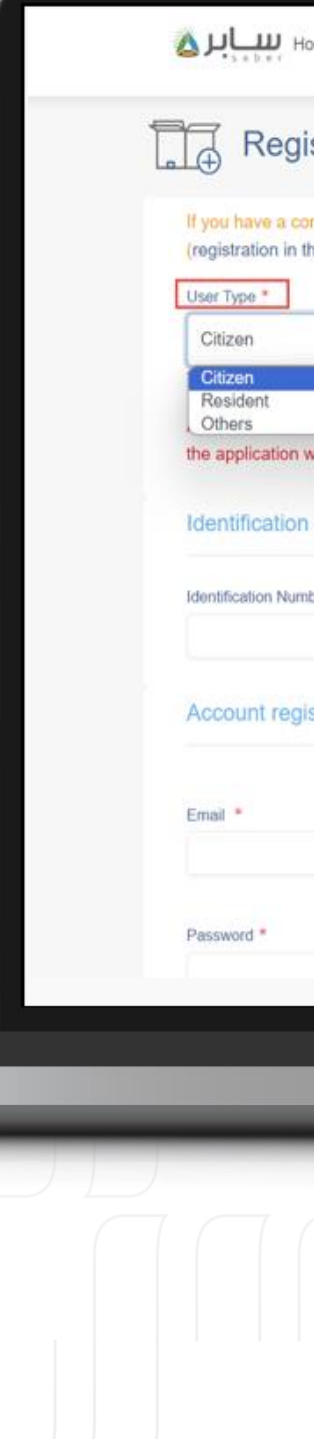

| Home User Guide FAQ Contact Us               |                            | •                                                       | ٤                                |   |      |  |
|----------------------------------------------|----------------------------|---------------------------------------------------------|----------------------------------|---|------|--|
| jister New Account                           |                            |                                                         |                                  |   |      |  |
| commercial registry, please register on Sab  | er platform first then log | in into 'Products are not intended for direct marketing | to the consumer' platform.       |   |      |  |
| the Saber platform) To know the purposes     | of facility, click here    |                                                         |                                  |   |      |  |
| · ·                                          |                            |                                                         |                                  |   |      |  |
| je a                                         | nd submit an application   | and it turns out that the purpose of the request is no  | t within the permitted purposes, |   |      |  |
| will be rejected and you will not be able to | refund the application re  | 99.                                                     |                                  |   |      |  |
| mber *                                       | Full Name *                |                                                         |                                  |   |      |  |
| 1977 -                                       | r un traitire -            |                                                         |                                  |   |      |  |
| jistration information                       |                            |                                                         |                                  |   |      |  |
|                                              |                            |                                                         |                                  |   |      |  |
|                                              |                            | Confirm Email Address *                                 |                                  |   |      |  |
|                                              |                            | Confirm Password                                        |                                  |   |      |  |
|                                              |                            |                                                         |                                  | _ |      |  |
|                                              |                            |                                                         |                                  | _ | 1000 |  |
|                                              | _                          |                                                         |                                  |   |      |  |
|                                              |                            |                                                         |                                  |   |      |  |
|                                              |                            |                                                         |                                  |   |      |  |
|                                              |                            |                                                         |                                  |   |      |  |
|                                              |                            |                                                         |                                  |   |      |  |
|                                              |                            |                                                         |                                  |   |      |  |
|                                              |                            |                                                         |                                  |   | 5    |  |
|                                              |                            |                                                         |                                  |   |      |  |
|                                              |                            |                                                         |                                  |   |      |  |

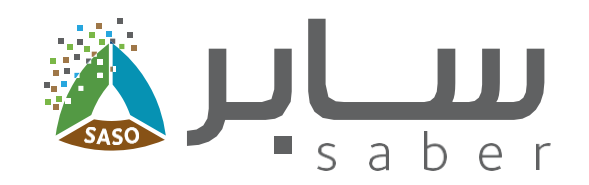

#### **Step Four:**

Fill in the required fields, attach the necessary files, and enter the phone number to receive the verification code.

Once you've accepted the terms and conditions, you can complete the registration process.

Next, verify your registration by clicking on the confirmation link that has been emailed to you.

| Identification Number *          | Full Name * |                         |          |   |  |
|----------------------------------|-------------|-------------------------|----------|---|--|
| Account registration information |             |                         |          |   |  |
| Email *                          |             | Contirm Email Address * |          |   |  |
|                                  |             |                         |          | _ |  |
| Password *                       |             | Confirm Password *      |          | _ |  |
| utdanus =                        |             | P.O. Box *              |          | _ |  |
|                                  |             |                         |          | _ |  |
| avorte Language *                |             |                         |          |   |  |
| Arabic                           |             |                         |          |   |  |
| Phone Number *                   |             |                         |          | _ |  |
|                                  |             |                         |          |   |  |
| Canada Conta +                   |             |                         |          |   |  |
| Capitha Code *                   | 036568      |                         |          |   |  |
| Capitria Code *                  | 036568      |                         |          |   |  |
| Captcha Code *                   | 036568      |                         |          |   |  |
| Captcha Code *                   | 036568      |                         | Register |   |  |
| Captcha Code *                   | 036568      |                         | Regele   |   |  |
| Captcha Code *                   | 036568      |                         | Register |   |  |
| Captona Code *                   | 036568      |                         | Register |   |  |
| Capitchia Code *                 | 036568      |                         | Register |   |  |
| Capitchia Code *                 | 036568      |                         | Regete   |   |  |
| Ceptcha Code *                   | 036568      |                         |          |   |  |
| Capitchia Coole *                | 036568      |                         |          |   |  |
| Tepticha Code *                  | 036568      |                         |          |   |  |
| Teptcha Code *                   | 036568      |                         |          |   |  |
| Capitria Code *                  | 036568      |                         |          |   |  |
| Ceptra Cooe *                    | 036568      |                         |          |   |  |

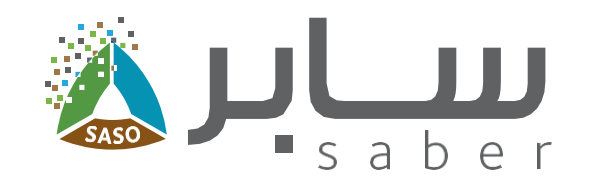

### Submit a request for the Products not intended for direct marketing to the consumer

#### **Step One:**

Login to Saber for Products not intended for direct marketing to the consumer by clicking on the "Login" button from the home page and enter the login credentials or you can login through Nafath.

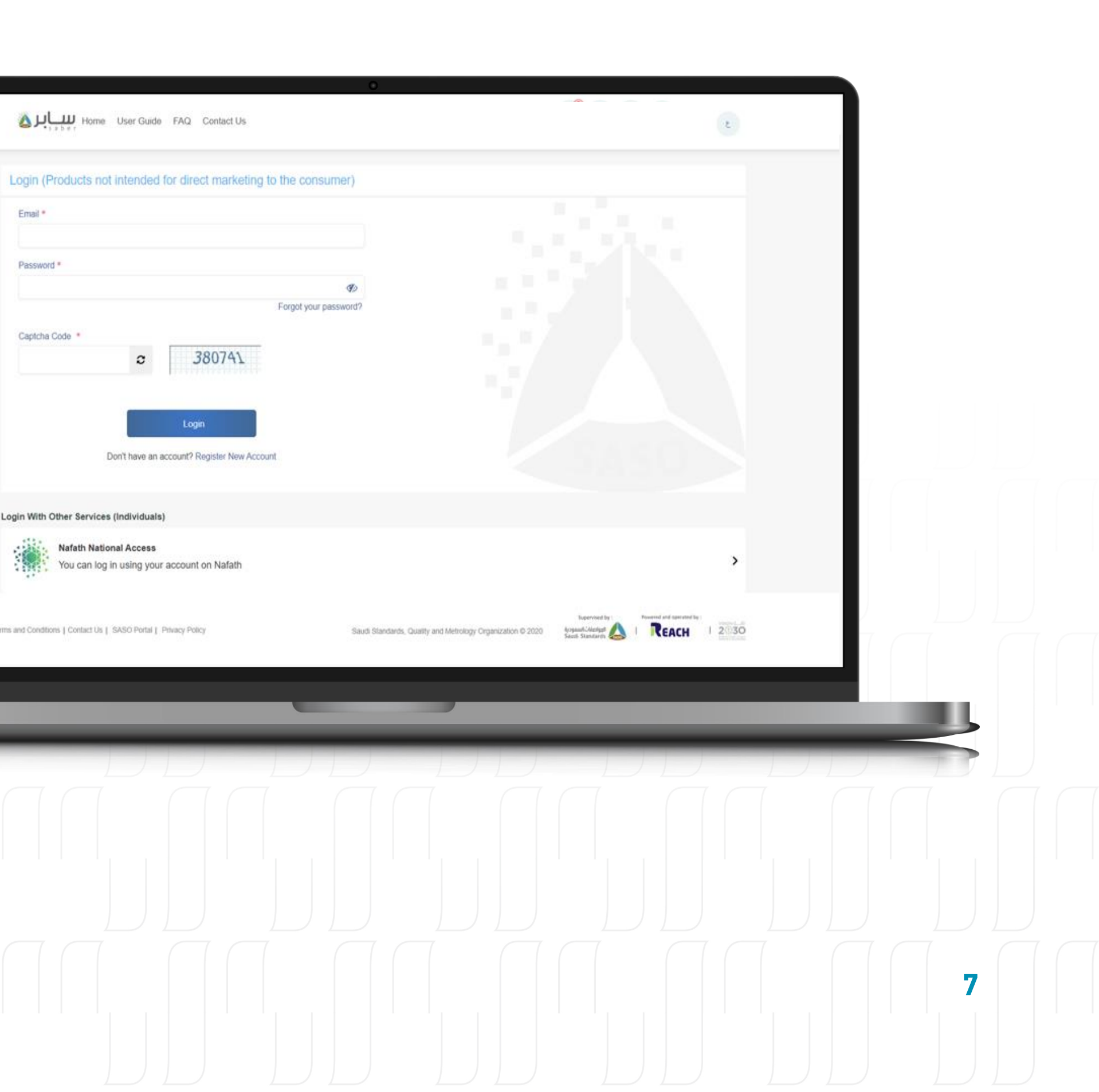

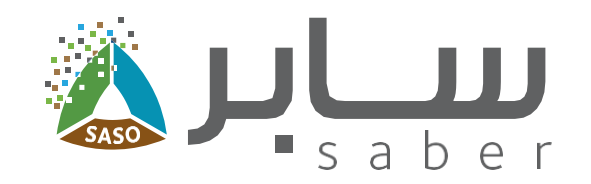

#### **Step Two:**

Click on "My Requests" from the menu bar, then click on "new request for Products not intended for direct marketing to the consumer" icon.

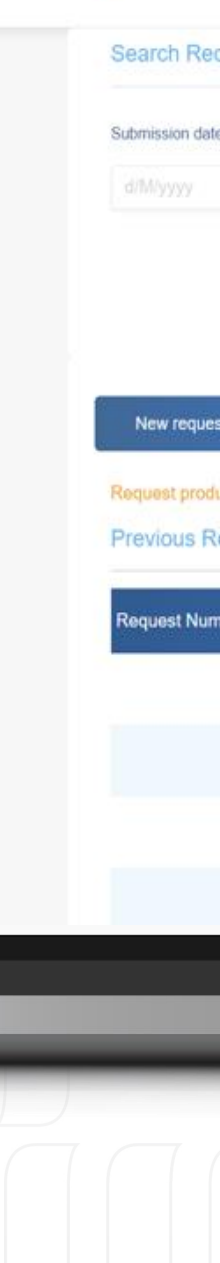

| *seber                  |                                         |                                       |                                     |                                         |   |
|-------------------------|-----------------------------------------|---------------------------------------|-------------------------------------|-----------------------------------------|---|
| h Requests pro          | ducts not intended for direct           | marketing to the consumer             |                                     |                                         |   |
| nission date from       |                                         | Submission date                       | e to                                |                                         |   |
|                         |                                         |                                       |                                     |                                         |   |
|                         |                                         | Search                                |                                     |                                         |   |
|                         | 1                                       |                                       |                                     |                                         |   |
| Jew request for product | not intended for direct marketing to th | ha consumer Meuranues                 | for the factories that obtained the | industrial exemption                    |   |
| ter request for product | The mended for aneut marketing to in    | ne consumer                           |                                     | and sural exemption                     |   |
| vest products that are  | not intended for direct marketing to    | the consumer. If your product is a co | mmercial one, please click here     | (Saber platform).<br>Results count :272 |   |
|                         |                                         |                                       |                                     |                                         |   |
| quest Number            | Reference Name                          | Request Date 🗢                        | Request Status                      | Actions                                 |   |
|                         |                                         |                                       | Draft                               | Actions •                               |   |
|                         |                                         |                                       | Draft                               | ♦ Actions ◄                             |   |
|                         |                                         |                                       | Draft                               | Actions -                               |   |
|                         |                                         |                                       | Draft                               | ♦ Actions ▼                             |   |
|                         |                                         |                                       |                                     |                                         | _ |
| _                       | _                                       |                                       |                                     | _                                       |   |
| _                       | _                                       | _                                     |                                     |                                         | _ |
|                         |                                         |                                       |                                     |                                         |   |
|                         |                                         |                                       |                                     |                                         |   |
|                         |                                         |                                       |                                     |                                         |   |
|                         |                                         |                                       |                                     |                                         |   |
|                         |                                         |                                       |                                     |                                         |   |
|                         |                                         |                                       |                                     |                                         |   |
|                         |                                         |                                       |                                     |                                         |   |
|                         |                                         |                                       |                                     |                                         |   |
|                         |                                         |                                       |                                     |                                         |   |

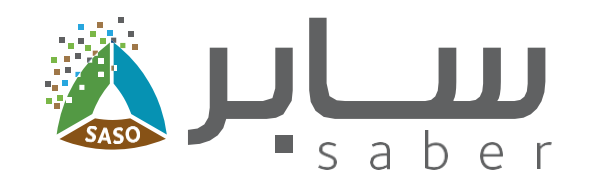

**Step Three:** 

### Add new product

Enter the request title and click on "Add a new product to request", you can search by using the HS code or product tags then click on "Choose" so the product will be added to the request.

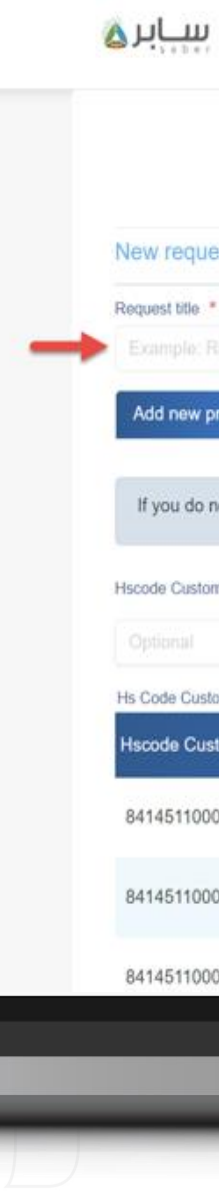

|                                                        | 0                                |         |
|--------------------------------------------------------|----------------------------------|---------|
| Home My requests User Guide FAQ Contact Us             |                                  | ٤) ~ ٤  |
|                                                        | 2 3                              |         |
| Adding products                                        | s Shipping data Billing          |         |
| est for products not intended for direct market        | ing to the consumer              |         |
|                                                        |                                  |         |
|                                                        |                                  |         |
| Add existing products to the re-                       | quest Add products by Excel file |         |
| not know the hs code customs, you can use the Saudi Cu | ustoms website                   |         |
|                                                        |                                  |         |
| ms                                                     | Search by name / tags            |         |
|                                                        |                                  | Search  |
| toms Category name in Arabic                           | Category name in English         | Actions |
| مراوح طاوله 001                                        | Table fans                       | Choose  |
| مراوح ترتكر على الارض 002                              | ground fans                      | Choose  |
|                                                        |                                  |         |
| مراوح حدرات 003                                        | wall fans                        | Choose  |
|                                                        |                                  |         |
|                                                        |                                  |         |
|                                                        |                                  |         |
|                                                        |                                  |         |
|                                                        |                                  |         |
|                                                        |                                  |         |
|                                                        |                                  |         |
|                                                        |                                  |         |
|                                                        |                                  |         |
|                                                        |                                  |         |
|                                                        |                                  |         |

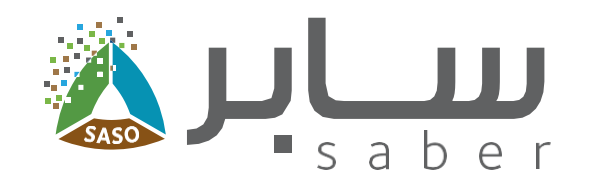

### **Step Four:**

Fill in the product data and click on "Save" to add the product. To add another product, the same steps can be repeated, then move to the next page by clicking on "Next" button.

| Product Data   Enclosed Data   index lives in Englink*   Tablewask * Glab here if you statemask.   product of the proceeding in the proceeding is in the proceeding is in the proceedi                                                                                                    |                                |                                                         |
|----------------------------------------------------------------------------------------------------|--------------------------------|---------------------------------------------------------|
| roduct Dala<br>axak neves in figue *  Peess Select:<br>on Coronty *<br>Peess Select:<br>on Coront #<br>Peess Select:<br>on Coront #<br>Coront #<br>Coron                                                                                                    |                                | Electrical Equipment and Appliances - GMARK             |
| ada Haren Engels *  Plass Solar: Plass Solar: Plass Solar                                                                                                    | Product Data                   |                                                         |
| <pre>read Solida: " read Solida: " r</pre>                                                                                                    | Product Name in English *      | Trademark * click here If you don't find your trademark |
| ad fyr * Uut * Qastly *<br>Preas Sect *<br>go Carsy *<br>Naudcaue Egyin Nerre *<br>rocare file to the toteen<br>core file to the toteen<br>core file toteen<br>core file toteen<br>core                                                                                                    |                                | Please Select                                           |
| Pease Select  pcovary * Nucleasure Figiol Nerse * Pease Select  pcovary * Nucleasure Figiol Nerse * Pease Select  pcovar Figiol Nerse * Pease Select  pcovar Figiol Nerse * P                                                                                                    | Model Type *                   | Unit * Quantity *                                       |
| igin Cardry * Medicare English Kame * Press Seest  Product Images  port Kit  Course file  Course file  Course                                                                                                    |                                | Please Select                                           |
| Pease Select  rocuse Ite:  course Tite:  course Tite: course Tite: course Tite:                                                                                                    | Drigin Country •               | Manufacturer English Name *                             |
| robuck Images voe lik Course lik Course lik                                                                                                    | Please Select +                |                                                         |
| sous fit in the changen in the changen in the chang                                                                                                    | Product Images                 |                                                         |
| © Cocces #@ No file chosen     © Cocces #@     © Cocces #@     © Doces #@     © Doces #@     © Doces #@     © Doces #@     © Doces #@     © Doces #@     © Doces #@     © Doces #@     © Doces #@     © Doces #@     © Doces #@     © Doces #@     © Doces #@     © Doces #@     © Doces #@     © Doces #@     © Doce #@     © Doce #@     © Doce #@     © Doce #@     © Doce #@     © Doce #@ <td>Choose file:</td> <td>Choose file:</td>                                                                                                    | Choose file:                   | Choose file:                                            |
| sous file:<br>Cross file:<br>Cross | The Choose File No file chosen |                                                         |
|                                                                                                    | Choose file:                   | Choose file:                                            |
|                                                                                                    | Choose File No file chosen     | Choose File No file chosen                              |
|                                                                                                    | Choose file:                   |                                                         |
|                                                                                                    | Choose File No file chosen     |                                                         |
|                                                                                                    |                                |                                                         |
|                                                                                                    | Save Back                      |                                                         |
|                                                                                                    |                                |                                                         |
|                                                                                                    |                                | Back Next 2                                             |
|                                                                                                    |                                |                                                         |
|                                                                                                    |                                |                                                         |
|                                                                                                    |                                |                                                         |
|                                                                                                    |                                |                                                         |
|                                                                                                    |                                |                                                         |
|                                                                                                    |                                |                                                         |
|                                                                                                    |                                |                                                         |
|                                                                                                    |                                |                                                         |
|                                                                                                    |                                |                                                         |
|                                                                                                    |                                |                                                         |
|                                                                                                    |                                |                                                         |
|                                                                                                    |                                | 10                                                      |
|                                                                                                    |                                |                                                         |
|                                                                                                    |                                |                                                         |

1

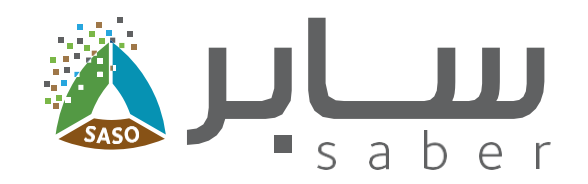

You can also add the products through using the bulk upload feature by excel.

Download the Excel template, fill in the product's data, and then upload the file back to the system, ensuring you follow the upload terms.

After agreeing to the commitment, click "Start Processing" to proceed.

| Add new product to the request Download Template Browse for Excel products file: We guarantee and acknowledge th is incorrect, we shall bear all the d Start Processing In order to be able to succe File size should not exc File size should not exc | Add existing products to the request<br>at all input data entered is correct. If the data<br>spendencies resulting from this error.<br><b>sofully upload the products file in the</b><br>eed (2) Megabytes.<br>Id be (* xlsx).<br>Is be entered in the excel file.<br>a sheet or change the name of an existi<br>ir must be preserved as they are in the file<br>ded within filled lines in products data.<br>lucts can be listed in the file.<br>ept any value in the Trademark field or come<br>comes code, it must be in text format.<br>aded through the excel file.<br>a blank excel file, your trademarks, cour<br>ample, if you download the Excel file in <i>J</i><br>be uploaded and the site language is E<br>th the previous criteria, will lead to the r | Add products by Excel file  Add products by Excel file  anon-commercial Saber system, the folic  ing sheet in the file.  ing sheet in the file.  ing in country or product units except throug  pries and product units are in your preferred  rabic, the file must be uploaded and the sit  glish.  gettion of the file in whote or in part. | owing criteria must be adhered to:<br>In the drop-down list already in the file<br>d language. You must upload the file us<br>te language is Arabic, and if you down | sing the tile |    |
|----------------------------------------------------------------------------------------------------|----------------------------------------------------------------------------------------------------|----------------------------------------------------------------------------------------------------|----------------------------------------------------------------------------------------------------|---------------|----|
|                                                                                                    |                                                                                                    |                                                                                                    | Back                                                                                                    | Next          |    |
|                                                                                                    |                                                                                                    |                                                                                                    |                                                                                                    |               |    |
|                                                                                                    |                                                                                                    |                                                                                                    |                                                                                                    |               | 11 |

**3** .

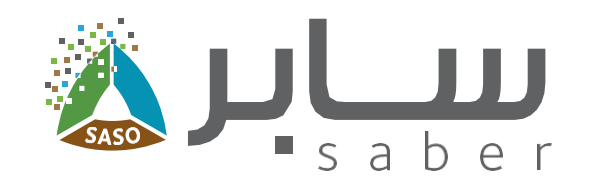

**Step Five:** 

## Shipping data

Enter the reason for not clearing the shipment and the shipping data.

Upon clicking the "Purpose of the request" icon, a dropdown list will be displayed. From this list, you can select and attach the necessary documents.

| 1       2       3         Adding products       Shipping data       Bings         ipment Data       Sinping Fort (five us one find the shipping port in firs list, piece         son for not clearing (FASAN) *       Shipping Fort (five us one find the shipping port in firs list, piece         son Cuty *       Shipping Fort (five us one find the shipping port in firs list, piece         area Cuty *       Entrance Fort Type *         Entrance Fort Type *       Entrance Fort *         area Solicat       Entrance Fort *         area Solicat       Entrance Fort *         area Solicat       entrance fort *         area Solicat       entrance fort *         area Solicat       entrance fort *         area Solicat       entrance         area Solicat       entrance         area Solicat       entrance         area Solicat       entrance         area solicat for a solicat solicat area       fire products are not Interned fort         area solicat for a solicat solicat solicat solicat solicat area       fire products are not Interned fort         area solicat for a solicat solicat solicat solicat solicat solicat solicat solicat solicat solicat solicat solicat solicat solicat solicat solicat solicat solicat solicat solicat solicat solicat solicat solicat solicat solicat solicat solicat solicat solicat solicat solicat solicat solicat solicat solicat solicat soli                                                                                                    | Image: Starting products       Bitpping data       Bing         prenent Data       Image: Starting (FASHs) *       Image: Starting (FASHs) *         preprint Output       Image: Starting (FASHs) *       Image: Starting (FASHs) *         preprint Output       Image: Starting (FASHs) *       Image: Starting (FASHs) *         preprint Output       Image: Starting (FASHs) *       Image: Starting (FASHs) *         preprint Output       Image: Starting (FASHs) *       Image: Starting (FASHs) *         preprint of the request *       Image: Starting (FASHs) *       Image: Starting (FASHs) *         preprint of the request *       Image: Starting (FASHs) *       Image: Starting (FASHs) *         the facility products or a main contractor       Image: Starting (FASHs) *       Image: Starting (FASHs) *         the facility products for a main contractor       Image: Image: Starting (FASHs) *       Image: Image:                                                                                                    | 1 2   Astrong productivs Regining ford f give dia net flag to explane good in Rise list, finames   conclusivy * Shepping ford f give dia net flag to explane good in Rise list, finames   conclusivy * Shepping ford f give dia net flag to explane good in Rise list, finames   conclusive * Shepping ford f give dia net flag to explane good in Rise list, finames   conclusive * Shepping ford f give dia net flag to explane good in Rise list, finames   conclusive * Shepping ford f give dia net flag to explane good in Rise list, finames   conclusive * Shepping ford f give dia net flag to explane good in Rise list, finames   conclusive * Shepping ford f give dia net flag to explane good in Rise list, finames   conclusive * Shepping ford f give dia net flag to explane good in Rise list, finames   conclusive for a main contractor Fore cat and flag the products are in compliance with the netevant Baad   the facility products Fore data flag the Baad Shankatars, Metrioogy and Caladation on Its   the facility products Fore data flag the product, and J pedge flag the products are not intended for   to bind maintaining Short                                                                                                    |                                                                                             |                      |                   |          |                            |                                                                                                    |                              |  |
|----------------------------------------------------------------------------------------------------|----------------------------------------------------------------------------------------------------|----------------------------------------------------------------------------------------------------|---------------------------------------------------------------------------------------------|----------------------|-------------------|----------|----------------------------|----------------------------------------------------------------------------------------------------|------------------------------|--|
| Adding products Shipping data Billing  pipment Data  soot for not clearing (FASAH) *  pipg Country *  Shipping Port (f you do not find the shipping port in the list plane  closes the nearest port) *  parpose of the request *  lease Select  parpose of the request *  lease Select  request Select  request Select  request Select  request Select  request Select  Reading products  request Select  Reading products  Reading products  Reading products  Reading Select  Reading Port (I you do not find the relevant Saudi request Select  Reading Port (I you do not find the relevant Saudi request Select  Reading Port (I you do not find the relevant Saudi request Select  Reading Port (I you do not find the products are in compliance with the relevant Saudi request Select  Reading Port (I you do not find the products are not niended for  request Select  Reading Port (I you do not find the products are not niended for  request Select  Reading Port (I you do not find the products are not niended for  request Select  Reading Port (I you do not find the products are not niended for  request Select  Reading Port (I you do not find the products are not niended for  request Select  Reading Port (I you do not find the products are not niended for  request Select  Reading Port (I you do not find the products are not niended for  request Select  Reading Port (I you do not find the products are not niended for  request Select  Reading Port (I you do not find the products are not niended for  request Select  Reading Port (I you do not find the products are not niended for  Reading Port (I you do not find the products are not niended for  Reading Port (I you do not find the products are not niended for  Reading Port (I you do not find the products are not niended for  Reading Port (I you do not find the products are not niended for  Reading Port (I you do not find the products are not niended for  Reading Port (I you do not find the products are not niended for  Reading Port (I you do not find the port (I you do not find the port (I you do | Adding products Bhypping data Billing  pipenent Data  son for nd clearing (FASA41)*  prog Country * Shipping floit Type * Shipping Port (lyou date tind the shipping oot in this list, pienee country * Entrance Port Type * Entrance Port *  ance City * Entrance Port Type * Entrance Port *  propose of the request *  table Select  Country Country Country Country Country Country Country Country Country Country Country Country Country *  Propose of the request *  table Select  Country Entrance Port *  Detect and that the products are in compliance with the relevant Saudi requested by the Saud Standards, Metrology and Country Coganization or its  The piedoge must be approved  Detect the product and 1 pledge that the products are not intended for  The piedoge must be approved  Detect the product are of the products are not intended for  The piedoge must be approved  Detect  Detect  Country  Detect  Detect  Country  Detect  Detect Detect Detect Detec | Adding products Exhipping data Exhip<br>pripriorit Data<br>son for nt clearing (FASH4) *<br>son for nt clearing (FASH4) *<br>son for |                                                                                             |                      | 1                 | 2        |                            | 3                                                                                                    |                              |  |
| son for not clearing (FASAH) *  pping Country *  Strepping Port [1yee *  Stepping Port [1yee do not find the stepping port in the lat, please cloaded to mease print) *  printed to a service of the request Print *  reaces Coty *  Entrance Port Type *  Entrance Port Type *  Entrance Port Type *  Entrance Port *  Pageose Select  Pageose Select  The pleage must be approved  Entrance Port Port Coty and a find the products are not intended for  The pleage must be approved  Entrance Port Port Coty are and in the products are not intended for  The pleage must be approved  Entrance Port Port Coty are and in the products are not intended for  The pleage must be approved  Entrance Port Port Port Port Port Port Port Port                                                                                                    | Iprintent Ualar<br>soon for not clearing (FASMH) *<br>speng County *<br>speng County *<br>speng County *<br>speng County *<br>speng Port Type *<br>Entrance Port Type *<br>Entrance Port *<br>spenge of the requist *<br>spenges of the requist *<br>spenges of the requist *<br>spenges of the requist spender<br>advily proparation products<br>requested by the Saudi Standards, Metrology and Quality Organization or its<br>tom the use of the products are in compliance with the relevant Saudi<br>irequested by the Saudi Standards, Metrology and Quality Organization or its<br>tom the use of the products are not intended for<br>The pledge must be approved<br>Lock                                                                                                    | Imprintent Collar<br>search for not clearing (FASAH) *<br>propic County *<br>should be approved<br>that collar and that the products are in compliance with the relevant Saudi<br>requested by the Saudi Saudi S                                                                                                    | Vinment Data                                                                                | Addin                | g products        | Shipping | data                       | Billing                                                                                                    |                              |  |
| ason for not clearing (FASAH) *  pping Country *  Shipping Port Type *  Proposed for decayed port Type *  Proposed for decayed port Type *  Pr | ason for not clearning (FASAH) *  program Country *  Stepping Port Type *  Petrance Port *  petrance Port *  petrance Port *  | ason for net clearing (FASA4) *  prop Country *  Suppong Plot Type *  Suppong Plot Type *  Su                                                                                                    | ipment Data                                                                                 |                      |                   |          |                            |                                                                                                    |                              |  |
| speng Courty * Sheping Pert Type * Sheping Pert (Type de net field the stepping port in the lat, please<br>choose the nearest port) *<br>tance City * Entrance Port Type * Entrance Port *<br>* Entrance Port *<br>* e purpose of the request *<br>* Passe Select<br>* Passe Select<br>* Passe Select<br>* Passe Select<br>* Passe Select<br>* Passe Testing<br>* Poducts for a pool main facturing<br>* Poducts for a government project for a main contractor<br>The pleage must be approved<br>* The pleage must be approved<br>* The pleage must be approved<br>* Entrance Port *<br>* Entrance Port *<br>*<br>* Entrance Port *<br>*<br>*<br>*<br>*<br>*<br>*<br>*<br>*<br>*                                                                                                    | peop Courty * Sheping Part Type * Sheping Part (f you do not find the sheping port in this ist, tiese choose the nearest poir) *  terace: City * Entrance Port Type * Entrance Port * expected of the nequest * Pages Select * Pages Select * Pages Part Type Type * The products are in compliance with the relevant Saud! requested by the Saud! Standards, Metrology and Quality Organization or its products for a pational contractor * The piedge must be approved  Exac Subst.  Exac Subst.                                                                                                    | peop Courty * Sheeng Port Type * Sheeng Port Type * Sheeng Port Type to do not find the sheepeng port in the list plane<br>there City * Estrance Port Type * Estrance Port *<br>* a puppos of the requisat *<br>* alwase Select<br>* Adducts for a sample testing<br>* Adducts for a sample testing<br>* A           | ason for not clearing (FASAH) *                                                             |                      |                   |          |                            |                                                                                                    |                              |  |
| pping Country * Shopping Port Type * Shopping Port (If you do not this ist, piease choose the wave of port in the ist, piease choose the wave of port in the ist, piease choose the wave of the request ist in the products are in compliance with the relevant Saudi inclusion or its in the products or a main contractor in the use of the product, and I pledge that the products are not intended for inclusion in the use of the product, and I pledge that the products are not intended for inclusion in the use of the product, and I pledge that the products are not intended for inclusion in the use of the product, and I pledge that the products are not intended for inclusion in the use of the product, and I pledge that the products are not intended for inclusion in the use of the product, and I pledge that the products are not intended for inclusion in the use of the product inclusion in the use of the product inclusion in the use of the product inclusion in the use of the product inclusion in the use of the product inclusion in the use of the product inclusion in the use of the product inclusion in the use of the product inclusion in the use of the product inclusion in the use of the product inclusion in the use of the product inclusion in the use of the product inclusion in the use of the product inclusion in the use of the product inclusion in t | pping Courty * Shopping Port Type * Shopping Port (Type & Grout and the stopping port in the stopping port in the  | shipping Country * Shipping Port Type * Shipping Port Type * Shipping Port ( How do not the dist subgroup port in the sitt genee<br>the subgroup Port Type * Entrance Port Type * Entrance Port *<br>* Produces for a same contractor<br>Products for a same for standard standard standards. Metrology and Quality Organization or its<br>requested by the Saudi Standards. Metrology and Quality Organization or its<br>requested by the Saudi Standa                                                                                 |                                                                                             |                      |                   |          |                            |                                                                                                    |                              |  |
| trance City * Entrance Port Type * Entrance Port *  * lease Select  * Peace Select * Peace Select * Products for a cold manufacturing * roducts for a sample testing * roducts for a sample testing * roducts for a sample testing * roducts for a sample testing * roducts for a sample testing * roducts for a sample testing * roducts for a sample testing * roducts for a sample testing * roducts for a sample testing * roducts for a sample testing * roducts for a sample testing * * * * * * * * * * * * * * * * * * *                                                                                                    | trance City * Entrance Port Type * Entrance Port *  Pages Select  Pages Select  Page Select  Page Select  Page Subject For a main contractor  There facility products or a pational event  The piedge must be approved  Back  Submet  Submet Submet Submet Submet Submet Submet Submet Submet Submet S | tence City * Entrance Port Type * Entrance Port *  a purpose of the requist *  *Paines Select  *Avainy proparation products **  **  **  **  **  **  **  **  **  *                                                                                                    | ipping Country                                                                              |                      | Shipping Port Typ | e *      |                            | Shipping Port (if you do not find the shipping port in this i<br>choose the nearest port) *                 | ist, please                  |  |
| trance City * Entrance Port Type * Entrance Port *  e purpose of the request *  Please Select  Products for a local manufacturing  Products for a sample testing  Products for a sample testing  Products for a pational event  The pledge must be approved  Back Submit                                                                                                    | teace City * Entence Port Type * Entence Port *  s purpose of the request *  Pages Select  Pages Select Pages Select Pages Select Page | tance City * Entrance Port Type * Entrance Port * e purpose of the request * Please Select Press Select Products for a sample testing Products for a sample testing Products for a main contractor Products for a main contractor Products                                                                                                    |                                                                                             |                      |                   |          |                            | and the second second                                                                                       | *                            |  |
| e purpose of the request * Please Select Please Select Please Select Products for a columnufacturing Products for a sample resting Products for a sample resting Products for a sample resting Products for a main contractor Products for a main contractor The pledge must be approved Back Submit                                                                                                    | e purpose of the request * Please Select PresseSelect Products for a local manufacturing Products for a selecit manufacturing Products for a selecit manufacturing Products for a nation contractor The pledge must be approved  Bick Submit                                                                                                    | e purpose of the request * Please Select Please Select Products for a local manufacturing Products for a main contractor Products for a pational event The pleage must be approved  Back Submit                                                                                                    | trance City *                                                                               |                      | Entrance Port Typ | е *      |                            | Entrance Port                                                                                               |                              |  |
| e purpose of the request *  Please Select  Please Select  Products for a local manufacturing Products for a local manufacturing Products for a sample testing Products for a main contractor Dther facility products Products or a national event  The pledge must be approved  Back Submit                                                                                                    | e puppee of the request * Please Select Please Select Products for a local manufacturing Products for a government project for a main contractor Dther facility products Products for a national event The pleage must be approved Buck Submit                                                                                                    | e pupose of the request * Please Select Prease Select Prease Select Products for a coal manufacturing Products for a coal manufacturing Products for a sample testing Products for a sample testing Products for a national event The pleage must be approved Back Submit                                                                                                    |                                                                                             | *                    |                   |          |                            |                                                                                                    | •                            |  |
| Please Select Pease Select Facility preparation products Products for a local manufacturing Products for a government project for a main contractor Products for a national event The pledge must be approved Back Submat                                                                                                    | Please Select Products for a local manufacturing Products for a gavernment project for a main contractor Products for a gavernment project for a main contractor Products for a gavernment project for a main contractor Products for a gavernment project for a main contractor Products for a gavernment project for a main contractor Products for a gavernment project for a main contractor Products for a gavernment project for a main contractor Products for a gavernment project for a main contractor Products for a gavernment project for a main contractor Products for a gavernment project for a main contractor Products for a gavernment project for a main contractor Products for a national event  The pledge must be approved  Buck Submit                                                                                                    | Please Select Please Select Preducts for a calmanufacturing Products for a sample testing Products for a sample testing Products for a particular project for a main contractor Other facility products Preducts for a national event The pledge must be approved Biock Submit                                                                                                    | e purpose of the request *                                                                  |                      |                   |          |                            |                                                                                                    |                              |  |
| Please Select<br>Facility preparation products<br>Products for a local manufacturing<br>Products for a sample festing<br>Products for a government project for a main contractor<br>Products for a government project for a main contractor<br>Products for a government project for a main contractor<br>The pledge must be approved<br>Back<br>Submit                                                                                                    | Please Select<br>Pacifity preparation products<br>Products for a sample testing<br>Products for a government project for a main contractor<br>Dher facility products<br>Products for a national event<br>The pledge must be approved<br>Back Submt                                                                                                    | Products for a local manufacturing         Products for a sample testing         Products for a sample testing         Products for a sample testing         Products for a sample testing         Products for a sample testing         Products for a sample testing         Products for a sample testing         Products for a national event         The pledge must be approved         Back         Submit                                                                                                    | Please Select                                                                               |                      |                   | · ·      |                            |                                                                                                    |                              |  |
| Back Submit                                                                                                    | Back Submit                                                                                                    | Back Submit                                                                                                    | roducts for a government projec<br>)ther facility products<br>Products for a national event | ct for a main contra | ctor              | from th  | ested by th<br>ne use of t | he Saudi Standards, Metrology and Quality Organiza<br>he product, and I pledge that the products are not in | ation or its<br>Intended for |  |
|                                                                                                    |                                                                                                    |                                                                                                    | The pledge must be approved                                                                 |                      |                   |          |                            |                                                                                                    |                              |  |
|                                                                                                    |                                                                                                    |                                                                                                    | The pledge must be approved                                                                 |                      |                   |          |                            | Back                                                                                                    | Submit                       |  |
|                                                                                                    |                                                                                                    |                                                                                                    | The pledge must be approved                                                                 |                      |                   |          |                            | Back                                                                                                    | Submit                       |  |
|                                                                                                    |                                                                                                    |                                                                                                    | The pledge must be approved                                                                 |                      |                   |          |                            | Back                                                                                                    | Submit                       |  |
|                                                                                                    |                                                                                                    |                                                                                                    | The pledge must be approved                                                                 |                      |                   |          |                            |                                                                                                    |                              |  |
|                                                                                                    |                                                                                                    |                                                                                                    | The pledge must be approved                                                                 |                      |                   |          |                            |                                                                                                    |                              |  |
|                                                                                                    |                                                                                                    |                                                                                                    | The pledge must be approved                                                                 |                      |                   |          |                            |                                                                                                    |                              |  |
|                                                                                                    |                                                                                                    |                                                                                                    | The pledge must be approved                                                                 |                      |                   |          |                            |                                                                                                    |                              |  |
|                                                                                                    |                                                                                                    |                                                                                                    | The pledge must be approved                                                                 |                      |                   |          |                            |                                                                                                    |                              |  |
|                                                                                                    |                                                                                                    |                                                                                                    | The pledge must be approved                                                                 |                      |                   |          |                            |                                                                                                    |                              |  |

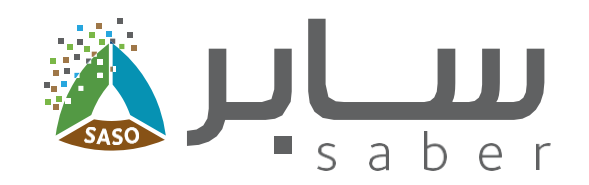

#### **Step Six:**

To add an attachment, click the "Add" button. A window will open for you to select the attachment type, input the corresponding ID.

After choosing the type, attach the necessary file and click "Save".

Repeat this process for any additional attachments you need to upload.

After agreeing to the pledge, click "Submit." A confirmation window will appear for request submission, and an invoice for your request will be generated.

|                          | Add                             | Ŭ. | ×            |   |        |
|--------------------------|---------------------------------|----|--------------|---|--------|
| Entrance City *          | Attachment Name *               |    |              |   |        |
| The purpose of the risks | Please Select                   |    |              |   |        |
| Other facility produc    | Attachment ID                   |    |              |   |        |
| Attactivisents           | Involce number or policy number |    |              |   |        |
| The following must       | Choose File No file chose       | n  |              |   |        |
| Bill of Lad              |                                 |    |              |   |        |
|                          |                                 |    | Close 🗸 Save |   |        |
|                          |                                 |    |              |   |        |
|                          |                                 |    |              |   |        |
| We pletter and solv      |                                 |    |              |   |        |
|                          |                                 |    |              |   |        |
|                          |                                 |    |              |   |        |
|                          |                                 |    |              |   |        |
|                          |                                 |    |              |   |        |
|                          |                                 |    |              |   |        |
|                          |                                 |    |              |   |        |
|                          |                                 |    |              |   |        |
|                          |                                 |    |              |   |        |
| _                        | _                               | _  |              | - | $\leq$ |
|                          |                                 |    |              |   |        |
|                          |                                 |    |              |   |        |
|                          |                                 |    |              |   |        |
|                          |                                 |    |              |   |        |
|                          |                                 |    |              |   |        |
|                          |                                 |    |              |   |        |
|                          |                                 |    |              |   | 13     |
|                          |                                 |    |              |   |        |
|                          |                                 |    |              |   |        |
|                          |                                 |    |              |   |        |

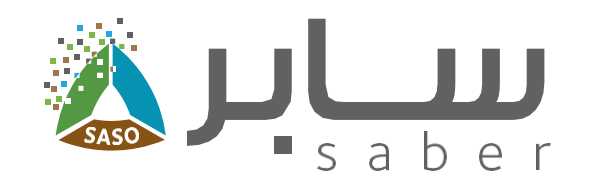

### **Payment of the request**

#### **Step Seven:**

Before the payment and to view the SADAD number, you will have to choose whether to apply for a Tax invoice or continue without.

After selecting the "Apply for Tax invoice" option you will be redirected to Amaly portal to obtain a tax invoice.

Note: If the bill has already been paid, it is not possible to make any modification to the Tax invoice.

Payment can be made through the available payment options (Sadad, Mada, Visa, MasterCard, Apple Pay).

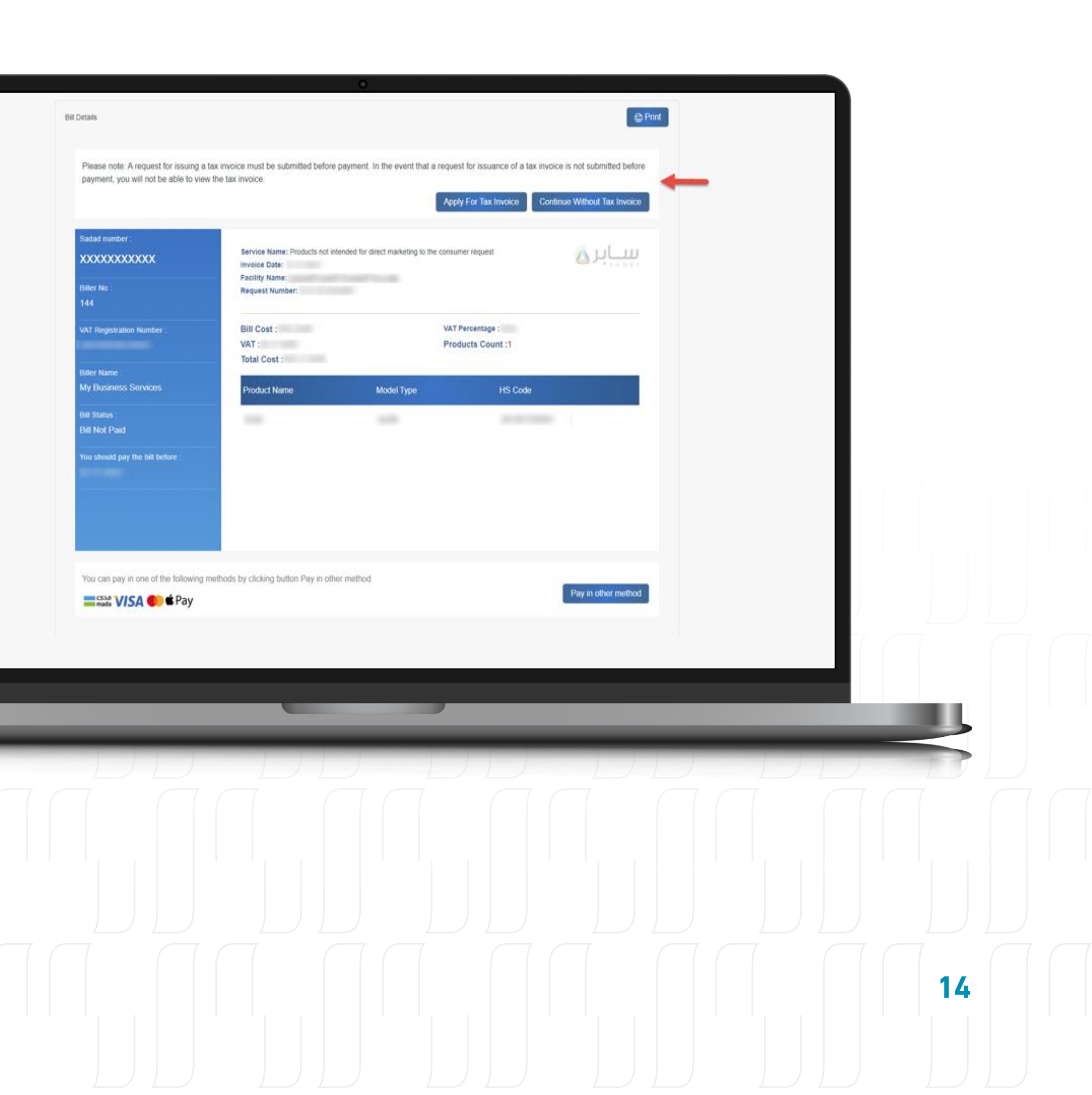

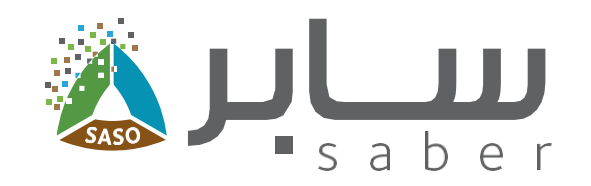

After payment is done, the request will be sent to the Consumer Department of products not intended for direct marketing to study the request and make the decision, you can follow up the status through "My requests" page.

### Submit a request for the factories that obtained the industrial exemption

#### **Step One:**

From the "My requests" page, click on "new request for the factories that obtained the industrial exemption".

| rch Requests prod     | ucts not intended for di        | irect marketing to the co        | nsumer                                             |                     |   |
|-----------------------|---------------------------------|----------------------------------|----------------------------------------------------|---------------------|---|
| ission date from      |                                 | SL                               | bmission date to                                   |                     |   |
|                       |                                 |                                  |                                                    |                     |   |
|                       |                                 | Search                           |                                                    |                     |   |
|                       |                                 |                                  | - +                                                |                     |   |
| request for products  | ot intended for direct marketin | ng to the consumer               | New request for the factories that obtained the in | ndustrial exemption |   |
| t products that are n | ot intended for direct marketi  | ing to the consumer. If your pro | duct is a commercial one, please click here (      | Saber platform).    |   |
| rious Requests        |                                 |                                  |                                                    | Results count :273  |   |
| uest Number           | Reference Name                  | Request Date                     | Request Status                                     | Actions             |   |
|                       |                                 |                                  | Waiting payment for order                          | Actions      *      |   |
|                       |                                 |                                  | Draft                                              | Actions *           |   |
|                       |                                 |                                  | Draft                                              | Actions -           |   |
|                       |                                 |                                  | Draft                                              | Actions -           |   |
|                       |                                 |                                  |                                                    |                     |   |
|                       |                                 | _                                |                                                    | _                   |   |
| _                     | _                               | _                                |                                                    |                     | _ |
|                       |                                 |                                  |                                                    |                     |   |
|                       |                                 |                                  |                                                    |                     |   |
|                       |                                 |                                  |                                                    |                     |   |
|                       |                                 |                                  |                                                    |                     |   |
|                       |                                 |                                  |                                                    |                     |   |
|                       |                                 |                                  |                                                    |                     |   |
|                       |                                 |                                  |                                                    |                     |   |

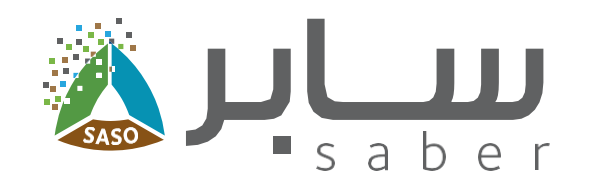

#### **Step Two:**

Add the products as shown in the earlier steps.

### **Step Three:**

For shipping data, start by inputting your "Industrial license number", then proceed to fill in the remaining necessary information.

Once you've submitted your request, the status will be "Under processing".

If all information in the request is correct, the certificate will be issued immediately.

|                        |              |                      | 6         |                                         |                                   |  |  |
|------------------------|--------------|----------------------|-----------|-----------------------------------------|-----------------------------------|--|--|
|                        |              |                      | -0        | 2                                       |                                   |  |  |
|                        |              | Adding products      | Shippir   | ng data                                 |                                   |  |  |
| t Data                 |              |                      |           |                                         |                                   |  |  |
| nse number *           |              |                      | Reason fo | or not clearing (FASAH) *               |                                   |  |  |
|                        |              |                      |           |                                         |                                   |  |  |
| stry *                 |              | Shipping Port Type * |           | Shipping Port (If you do not find the s | hipping port in this list, please |  |  |
| ect                    |              | Please Select        |           | Please Select                           |                                   |  |  |
|                        |              | Entrance Dort Turse  |           | Entrance Port                           |                                   |  |  |
| ect                    |              | Please Select        |           | Please Select                           |                                   |  |  |
| the request *          |              |                      |           |                                         |                                   |  |  |
| ect                    |              |                      |           |                                         |                                   |  |  |
| eting to the consumer. | a sucception |                      |           | or the product one process and the p    |                                   |  |  |
| eting to the consumer. |              |                      |           |                                         | Back Subm                         |  |  |
| eting to the consumer. |              |                      |           |                                         | Back Subm                         |  |  |
| ge must be approved    |              |                      |           |                                         | Back                              |  |  |
| ge must be approved    |              |                      |           |                                         | Back                              |  |  |
| ge must be approved    |              |                      |           |                                         | Back Subm                         |  |  |
| ge must be approved    |              |                      |           |                                         | Back Subm                         |  |  |
| ge must be approved    |              |                      |           |                                         | Back Subm                         |  |  |
| ge must be approved    |              |                      |           |                                         | Back Subm                         |  |  |
| Ige must be approved   |              |                      |           |                                         | Back Subm                         |  |  |
| ge must be approved    |              |                      |           |                                         | Back Subm                         |  |  |
| Ige must be approved   |              |                      |           |                                         | Back Subm                         |  |  |

# **Thank you** www.saber.sa

920008673 | @sabergov

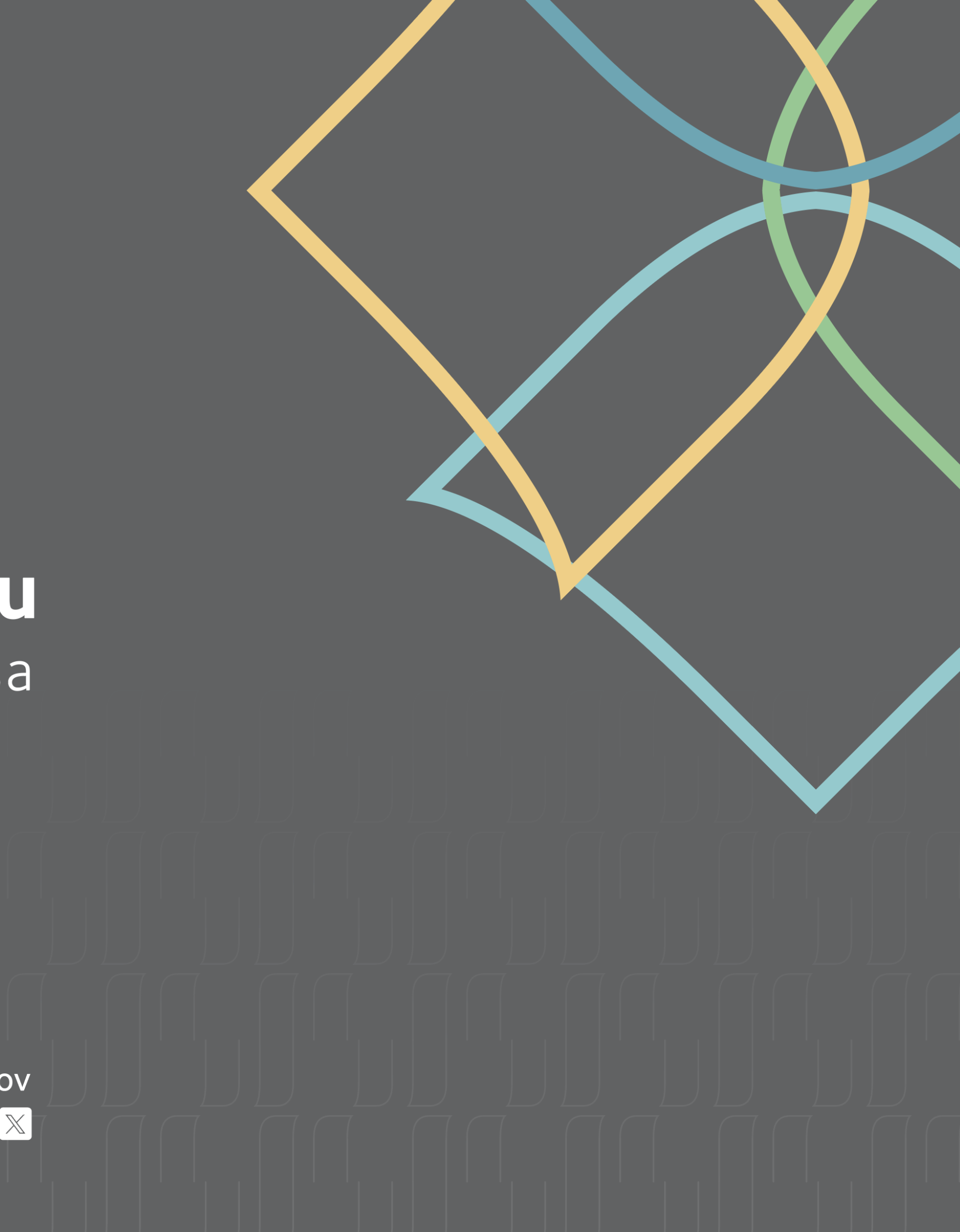